## 研究生线上课程移动端操作指南

1. 下载学习通 App,在应用市场搜索"学习通",点击下载安装。
 2. 打开学习通,点击"请先登录"。

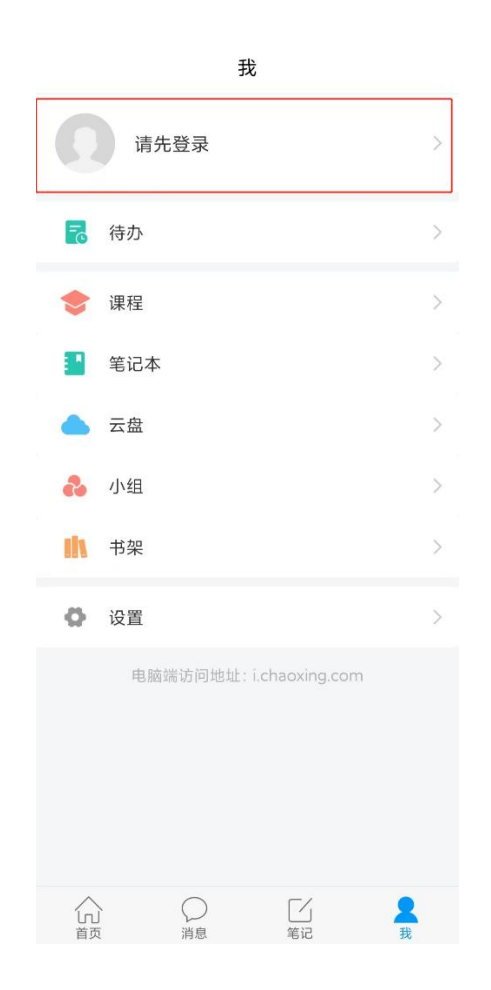

4. 点击"其他登录方式"

|         |                   | 客用     |
|---------|-------------------|--------|
| 登录      |                   |        |
| 手机号/超星号 |                   | ~      |
|         | * <del>**</del> * | 忘记密码?  |
|         | 登录                |        |
|         |                   |        |
| 新用户注册   | 手                 | 机号快捷登录 |
| 新用户注册   | 手                 | 机号快捷登录 |
| 新用户注册   | ₹                 | 机号快捷登录 |

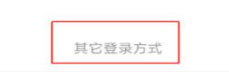

5. 使用机构账号登录

fid: 203946(西安外国语大学研究生院)

账号为学生学号,初始密码为 s654321s

| <                                     |    |
|---------------------------------------|----|
| 机构账号登录                                |    |
| 西安外国语大学研究生院                           | Э  |
| 107242020200994                       |    |
| ····································· | 码? |
| 2 我已阅读并同意学习通《隐私政策》和《用户协               | ¥» |
|                                       |    |
| 豆来                                    |    |

6. 点击登录之后,可点击下方"跳过",也可选择绑定手机号,绑定
 之后可以用手机号直接登录。

| < | ( 完善信息                       | 客服 |
|---|------------------------------|----|
|   | 请完善信息,以便下次可直接用手机号登录或找回<br>密码 | 1  |
|   | +86 』手机号                     |    |
|   | 验证码 获取验证码                    | 马  |
|   | 确认                           |    |
|   | 跳过                           |    |

7. 修改密码

| < | 修改密码                           | 客服 |
|---|--------------------------------|----|
|   | 您当前的密码强度较弱,为保障账号安全,请及时<br>修改密码 |    |
|   | 新密码                            |    |
|   | 确认新密码                          |    |
|   | 请输入右侧验证码                       |    |
|   | 密码要求8-16位,至少包含数字、字母、符号两种元素     |    |
|   | 确认                             |    |

 8. 进入页面,点击最下方"我"一"课程"一最上方"我学的课", 选择点击进入就可以学习课程。

| 我                                            |               | <b>く</b> 我教的课 我学的课                   | + |
|----------------------------------------------|---------------|--------------------------------------|---|
| 高叶                                           | >             | ○、搜索                                 |   |
| <b>同</b> 待办                                  | >             | 2022秋女性研究<br>李洋<br>西安外国语大学           | × |
| ◆ 课程                                         | >             | 产品创意设计表现(第9期)                        | ~ |
| <ul> <li>笔记本     <li>云盘     </li> </li></ul> | >             | 第9次开课 开课时间:2022-07-11-2023-01-01     |   |
| ℯ 小组                                         | >             | >                                    | > |
| ■ 书架                                         | >             | <b>伟大的产品是怎样炼成的</b><br>唐宁             | > |
| 1 隐私                                         | >             | •••••••••••••••••••••••••••••••••••• |   |
| ♥ 反直                                         | 2             |                                      |   |
| 电脑端访问地址: i.chaoxing.com                      |               |                                      |   |
| file         「         」         「         」 | <b>人</b><br>我 |                                      |   |

## 研究生线上课程 PC 端操作指南

PC 端登录网址:

http://passport2.chaoxing.com/login?newversion=true&loginTy pe=4&fid=203946&refer=http://i.mooc.chaoxing.com

点击网址进入,点击机构账号登录,后面操作方法与移动端相同。

| 手机号登录        | 机构账号登录        |              |
|--------------|---------------|--------------|
| 西安外国语大学      | 华研究生院         | 厚飾遊識院具       |
| 107242020200 | 994           |              |
| •••••        | ☆ 忘记密码?       |              |
| 143          | 743           | 使用学习通APP扫码登录 |
|              | 登录            |              |
| 登录即表示同意平台    | 《隐私政策》和《用户协议》 |              |
|              |               |              |
|              | 请完善个人信息       |              |
|              | +86 ▼ 手机号     |              |
|              | ♥ 验证码         | 获取验证码        |
|              |               |              |
|              | 保仔            |              |

## 修改密码

您当前的密码强度较弱,为保障账号安全,请及时修改密码

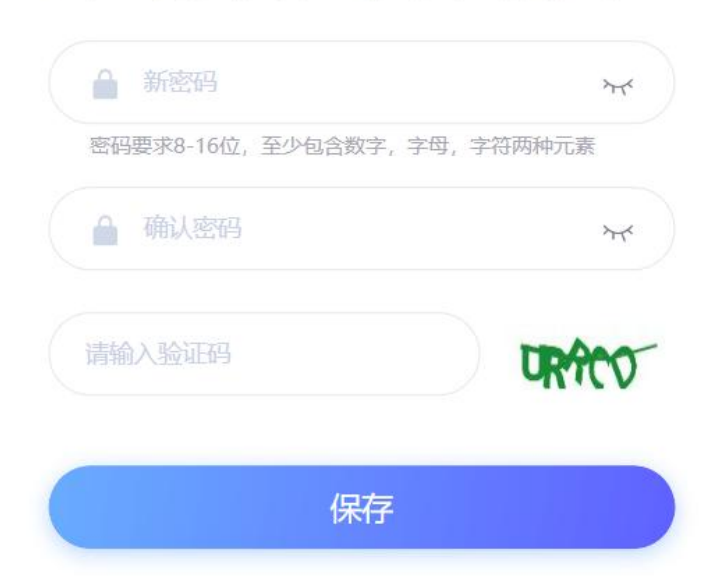

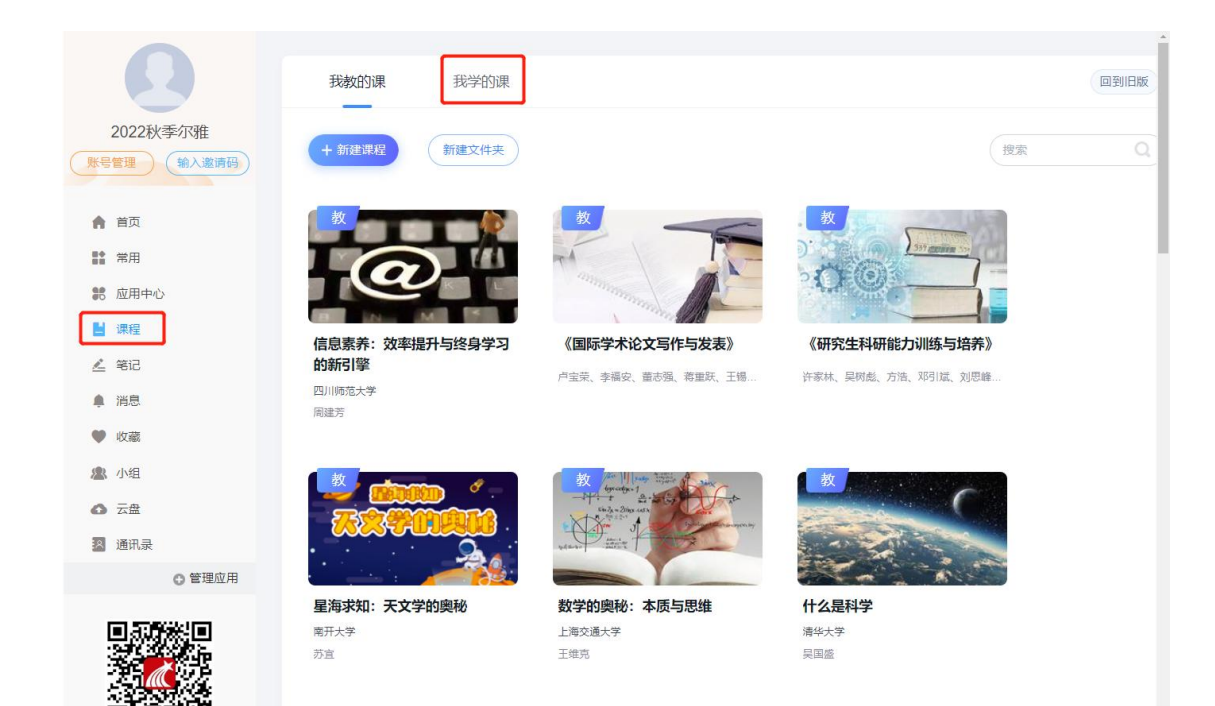